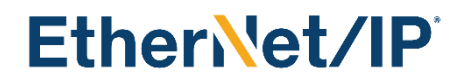

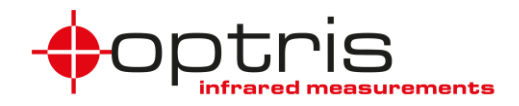

### **Optris XI/CSV EtherNet/IP interface**

| <u>1</u>   | <u>GENERAL</u> 2                            |
|------------|---------------------------------------------|
| <u>2</u>   | DESCRIPTION                                 |
| <u>3</u>   | CONFIGURATION                               |
| 3.1<br>3.2 | EDS FILE                                    |
| <u>4</u>   | PARAMETER SETTING                           |
| 4.1        | Device Parameters                           |
| 4.2        | Pyrometer Input Data                        |
| 4.3        | User Parameter                              |
| 4.3        | .1 USER PARAMETER EXAMPLE                   |
| 4.4        | DEVICE INFORMATION                          |
| 4.5        | Example read Device Information             |
| 4.6        | DIRECT COMMUNICATION                        |
| 4.6        | .1 Example direct communication             |
| <u>5</u>   | LED FUNCTIONS AND RESET BUTTON 19           |
| 5.1        | How to reset the CT communication interface |
| <u>co</u>  | NTACT INFORMATION                           |

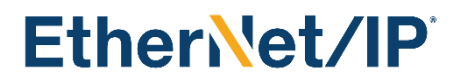

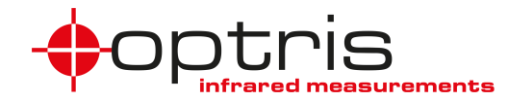

### **1** General

The Optris XI/CSV EtherNet/IP interface board can be easily installed inside the electronic box of any Xi (except Xi 400) or CSvsion. The XI/CSV EtherNet/IP interface connector is a 4-pin M12 connector, D-coded, installed on an extra electronic box. It is suited for industrial Ethernet with an IP67 protection rate. An extra implemented software stack guarantees the EtherNet/IP communication functionality.

The EtherNet/IP settings are stored on the board and the board communicates with the Optris devices via serial interface. The EtherNet/IP settings remain on the board in case of interchanging the Optris devices.

### 2 Description

Optris XI/CSV EtherNet/IP interface board basic characteristics:

- Device class: adapter device
- Device type: 06h
- Connection: 1 x M12
- Transfer speed up to 100Mbit/s full-duplex, auto-negotiation capable

The EtherNet/IP module maps the object temperature, internal temperature, device status, and other device data to its Input Assembly which is then sent onto the EtherNet/IP network using CIP. In the initialization phase, the XI/CSV EtherNet/IP interface board sends the device's configuration data which is accessible for setup via the PLC programming software Controller Tags. Furthermore, XI/CSV EtherNet/IP interface board allows you to change a subset of parameters in data exchange mode using different classes.

### **3** Configuration

The easiest way to incorporate an EtherNet/IP device into a PLC programming software Project is by installing the EDS file and selecting the right module type (ACXICSVEIPK).

The ACXICSVEIPK interface is delivered in DHCP mode. For changing the IP address and the IP mode to static use the *"EtherNet/IP Address Commissioning Tool"*.

Start the Rockwell *"EtherNet/IP Address Commissioning Tool*", go to **Settings**, select the used EtherNet adapter, and go to **Unassigned**.

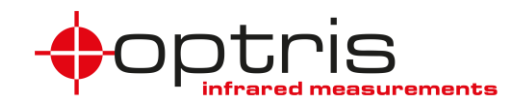

| 말 EtherNet/IP Address Commissi | oning Tool                                                                                                    | - 0                  | ×    |
|--------------------------------|----------------------------------------------------------------------------------------------------|----------------------|------|
| EtherNet/IP /                  | Address Commissioning Tool                                                                                                    | English 🔻 🔿 He       | łþ   |
| G Unassigned                   | Unassigned Requests                                                                                                    |                      | 7    |
| Assigned                       |                                                                                                    |                      |      |
| Configuration                  | ✓         Host Name         IP         MAC         Request Type         Status         Requested Date ↓           ✓         9C43:1E7F.FF.FF         DHCP         Failed: Cannot assign         2023-10-12 11:37:03 | Request Count<br>421 |      |
| Settings                       |                                                                                                    |                      |      |
| Settings                       |                                                                                                    |                      |      |
| 且 Log                          |                                                                                                    |                      |      |
|                                |                                                                                                    |                      |      |
|                                |                                                                                                    |                      |      |
|                                |                                                                                                    |                      |      |
|                                |                                                                                                    |                      |      |
|                                |                                                                                                    |                      |      |
|                                |                                                                                                    | View Assigned 😞      |      |
|                                |                                                                                                    |                      |      |
|                                | EtherNet/IP Address Commissioning Tool Version 2.01, Copyright © 2022 Rockwell Automation Technologies, Inc. All Rights Reserved                                                                                   |                      |      |
|                                |                                                                                                    | <b>e</b> , e,        | 100% |

#### Select the device and click **Add to Configuration**. Set an IP address and a short description and click **OK**.

Click Assigned, select the device, and click Set IP Configuration Mode

| EtherNet/IP Address Commi | issioning Tool                              |                     |                      |                                             |                  |                      |                  | -                |          | ×    |
|---------------------------|---------------------------------------------|---------------------|----------------------|---------------------------------------------|------------------|----------------------|------------------|------------------|----------|------|
| EtherNet/IP               | Address Commission                          | oning Tool          |                      |                                             |                  |                      |                  | English 🔻        | ⑦ H      | alp  |
| G Unassigned              | Assigned Requests<br>+ Add to Configuration | 🚺 Refresh State     | 💮 Set IP Configura   | ation Mode 🛛 🧃                              | 🖥 Delete 🛛 🕞 E   | Export               | Q Filter         |                  | л<br>. 2 |      |
| Assigned                  | Host Name                                   | IP                  | MAC                  | Request Type                                | Description      | IP Configurat        | CIP Informati    | Modified 4       |          |      |
| Configuration             |                                             | 192.168.1.10        | 9C:43:1E:7F:FF:FF    | DHCP                                        | Xi 1             | Dynamic              | Unknown          | 2024-01-16 16:1. |          |      |
| Settings                  |                                             |                     |                      |                                             |                  |                      |                  |                  |          |      |
| Log                       |                                             |                     |                      |                                             |                  |                      |                  |                  |          |      |
|                           |                                             |                     |                      |                                             |                  |                      |                  |                  |          |      |
|                           |                                             |                     |                      |                                             |                  |                      |                  |                  |          |      |
|                           |                                             |                     |                      |                                             |                  |                      |                  |                  |          |      |
|                           |                                             |                     |                      |                                             |                  |                      |                  |                  |          |      |
|                           | EtherNet/IP Address Commis                  | ssioning Tool Versi | on 2.01, Copyright ( | <b>ckwell</b><br>tomation<br>© 2022 Rockwel | I Automation Tee | chnologies, Inc. All | Rights Reserved. |                  |          |      |
|                           |                                             |                     |                      |                                             |                  |                      |                  | e                | a a      | 100% |

Set the IP mode to Static Mode, click **Apply**, and close the program.

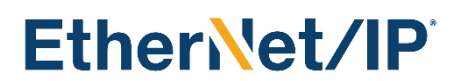

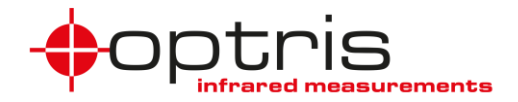

### 3.1 EDS File

To allow for easier implementation in automation projects, the device manufacturer describes the device features in an EDS file, which is supplied to the end-user and can be installed into the PLC programming environment using *"Rockwell Automation – Device Description File Installation Tool"*.

The XI/CSV EtherNet/IP device EDS file is named: ACXICSVEIPK.EDS

Start the *"Rockwell Automation – Device Description File Installation Tool"* and click on Add Device Description File.

| Rockwell Automation - Device Description File Installation Tool 35.0.13.0                               |  |  |  |  |  |  |
|----------------------------------------------------------------------------------------------------|--|--|--|--|--|--|
| This tool allows you to change the device description information currently installed on your computer. |  |  |  |  |  |  |
| Add Device Description File Launch the Device Wizard and add selected device description files only.    |  |  |  |  |  |  |
| <u>Remove</u><br>Launch the Device Wizard and remove selected device<br>description files only.         |  |  |  |  |  |  |
| <u>E</u> xit                                                                                            |  |  |  |  |  |  |

Select the option **Register a single device description file** and browse to the file **ACXICSVEIPK.EDS** file.

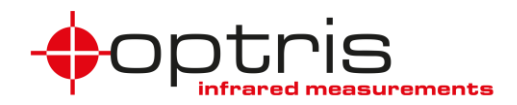

| ckwell Automation's Device Wizard                                                                                       |                                      |                              |                             | ×         |
|----------------------------------------------------------------------------------------------------|--------------------------------------|------------------------------|-----------------------------|-----------|
| Registration<br>Device Description file(s) will be added to your s                                                      | ystem for use in Rockw               | vell Automation application  | s.                          | N.        |
| <ul> <li>Register a single device description file</li> <li>Register a directory of device description files</li> </ul> | □ Look in subfolde                   | 18                           |                             |           |
| Named:<br>A:\Studio 5000\Projects\ACXICSVEIPK.eds                                                                       |                                      | Browse                       |                             |           |
| • If there is an icon file (ico) with the same n<br>then this image will be associated with the d                       | name as the file(s) you a<br>levice. | are registering              |                             |           |
|                                                                                                    | 1                                    | o perform an installation te | est on the file(s), click N | ext       |
|                                                                                                    |                                      |                              | Weiter >                    | Abbrechen |

Click **next** until the message appears that the installation is completed and close the software "*Rockwell Automation – Device Description File Installation Tool*".

Now the **ACXICSVEIPK.EDS** file is installed and the Optris device can be inserted into your project.

#### 3.2 Configuration

The XI/CSV EtherNet/IP device configuration using the EDS file (after it has been installed) only consists of choosing the right module, naming the device, and typing in its IP address.

For the installation of the EDS file use the "*Rockwell Studio 5000*" and create a new project. You have also the possibility to import an existing project. Select the controller, name your project, and choose the location for the file.

| 👌 New Project |                                            |                                                                                                    |                             |                | ?    | ×   |  |
|---------------|--------------------------------------------|----------------------------------------------------------------------------------------------------|-----------------------------|----------------|------|-----|--|
| Project Types |                                            |                                                                                                    | Search                      |                |      | ×   |  |
| ổ Logix       | ▶ Comp                                     | act GuardLogix®                                                                                       | 5370 Safety Contr           | oller          |      | 1   |  |
| 🕥 View        | <ul> <li>Comp</li> <li>Comp</li> </ul>     | <ul> <li>Compact GuardLogix® 5380 Safety Controller</li> <li>CompactLogix™ 5370 Controller</li> </ul> |                             |                |      |     |  |
|               | ▲ Comp                                     | ✓ CompactLogix <sup>™</sup> 5380 Controller                                                           |                             |                |      |     |  |
|               | 5069-L306ER                                |                                                                                                    | CompactLogix <sup>™</sup> 5 | 380 Controller |      |     |  |
|               | 5069-L306ERM CompactLogix™ 5380 Controller |                                                                                                    |                             |                |      |     |  |
|               | 50                                         | 69-L3100ERM                                                                                           | CompactLogix <sup>™</sup> 5 | 380 Controller |      |     |  |
|               | 50                                         | 69-L310ER                                                                                             | CompactLogix <sup>™</sup> 5 | 380 Controller |      |     |  |
|               | 50                                         | 69-L310ERM                                                                                            | CompactLogix <sup>™</sup> 5 | 380 Controller |      |     |  |
|               | 50                                         | 69-L310ER-NSE                                                                                         | CompactLogix <sup>™</sup> 5 | 380 Controller |      |     |  |
|               | 50                                         | 69-L320ER                                                                                             | CompactLogix <sup>™</sup> 5 | 380 Controller |      | *   |  |
|               | N <u>a</u> me:                             | Optris_Xi_CSV                                                                                         |                             |                |      |     |  |
|               | Location:                                  | A:\Studio 5000                                                                                        | \Projects                   | Ŷ              | Brow | /se |  |

Connect the Optris\_XI\_CSV to the AB PLC port click with the right mouse button on your port in the project and add a New Module.

ACXICSVEIPK-MA-E2024-01-A

Optris GmbH Ferdinand-Buisson-Str. 14 13127 Berlin Germany

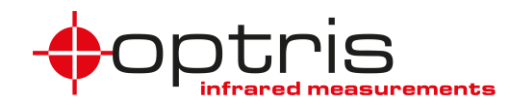

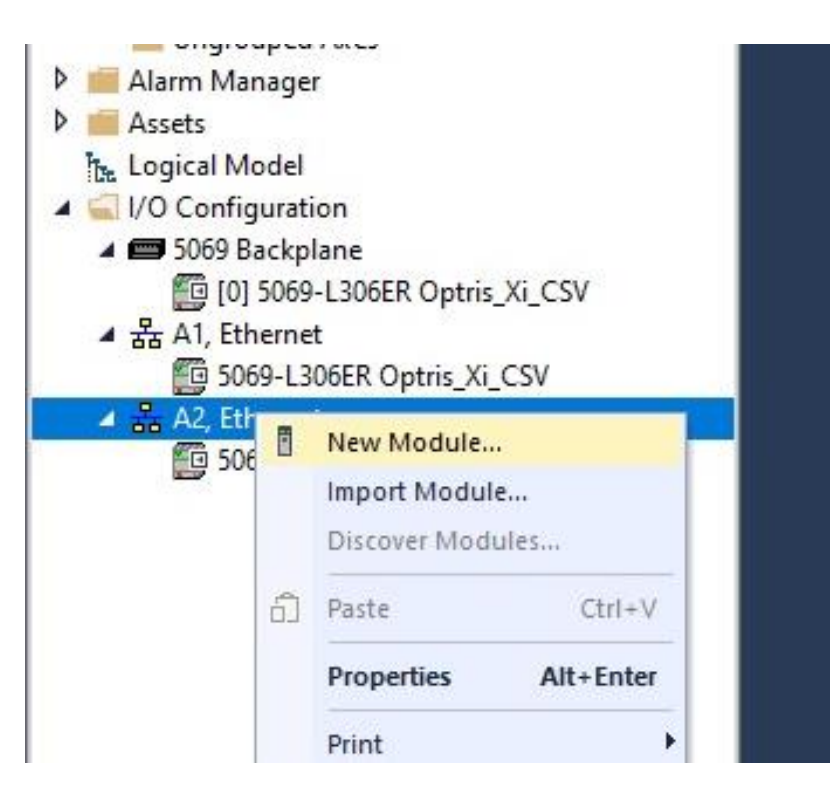

Select the module type, after filtering **ACXICSVEIPK**, and click on **Create**.

|                |                               | ear Hitters |                | Show Filters |
|----------------|-------------------------------|-------------|----------------|--------------|
| Catalog Number | Description                   | Vendor      | Category       |              |
| ACXICSVEIPK    | EtherNet/IP Pyrometer ADPT V2 | Optris GmbH | Generic Device |              |
|                |                               |             |                |              |
|                |                               |             |                |              |
|                |                               |             |                |              |
|                |                               |             |                |              |
|                |                               |             |                |              |
|                |                               |             |                |              |
|                |                               |             |                |              |

Set the name and the Ethernet Address to your Optris device address and click on OK.

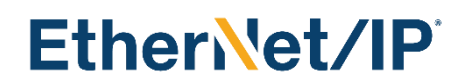

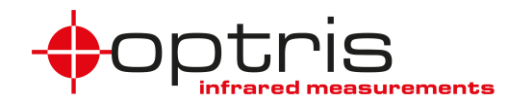

| -General*                                                                                       | General                                 |                                                      |               |                                                 |                      |
|-------------------------------------------------------------------------------------------------|-----------------------------------------|------------------------------------------------------|---------------|-------------------------------------------------|----------------------|
| - Connection<br>- Module Info<br>- Configuration<br>- Internet Protocol<br>- Port Configuration | Type:<br>Vendor:<br>Parent:             | ACXICSVEIPK EtherNet/IP Pyro<br>Optris GmbH<br>Local | meter ADPT V2 |                                                 |                      |
|                                                                                                 | Na <u>m</u> e:                          | OptrisXiCSV                                          |               | Ethernet Address                                | in press             |
|                                                                                                 | Description:                            |                                                      | A             | Private Network:     IP Address:     Host Name: | 192.168.1. <u>19</u> |
|                                                                                                 | Module Defi                             | nition                                               |               |                                                 |                      |
|                                                                                                 | Revision:<br>Electronic K<br>Connection | 1.001<br>eying: Compatible Mc<br>s: Input Only       | odule         |                                                 |                      |

#### Now the Project has to be downloaded to the PLC.

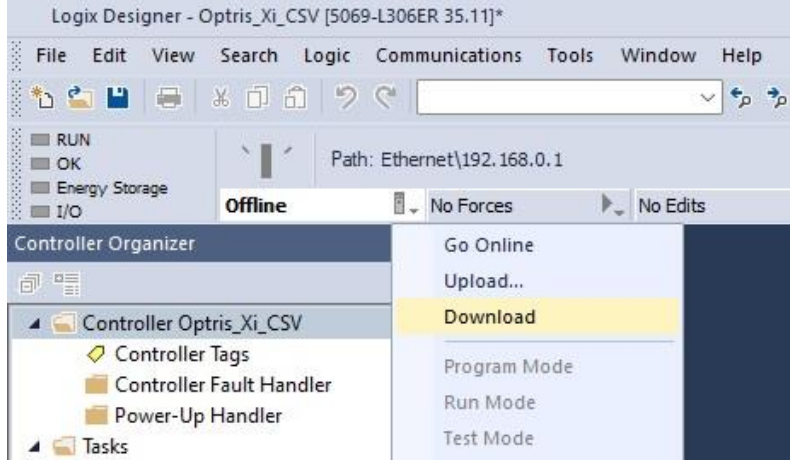

Start the PLC program by clicking **Run Mode**. To see the current cyclic values double-click on the **Controller Tags**.

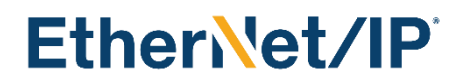

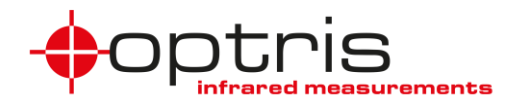

| Logix Designer - Optris_Xi_CSV [5069-L306ER 35.11]                     | *                                               |                     |                                  |                                |
|------------------------------------------------------------------------|-------------------------------------------------|---------------------|----------------------------------|--------------------------------|
| File Edit View Search Logic Communication                              | ns Tools Window Help                            |                     |                                  |                                |
| 🏠 🖆 💾 🖶 🔺 🗗 🗂 🤊 🤆 📘                                                    | 🖂 🎾 🎾 🏓 📴 ኬ 🕞 🐻 i                               |                     |                                  |                                |
| Run Mode Controller OK Finnergy Storage OK Rem Run No Forces No Forces | 68.0.1 % 묾 (                                    | 3 4 Harrie HF 4/F   | ( )(U)(L)-<br>tPAx Safety Alarms | Bit Timer/Counter Input/Output |
| Controller Organizer                                                   | X Controller Tags - Ontris Xi CSV(controller) X |                     |                                  |                                |
| a -                                                                    | Scope: Contris Xi CSV V Show: All Tags          |                     |                                  |                                |
| ▲ 🛁 Controller Optris_Xi_CSV                                           |                                                 |                     |                                  | <b>.</b>                       |
| 🧭 Controller Tags                                                      | Name ===                                        | Value Force Mask    | <ul> <li>Style</li> </ul>        | Data Iype D                    |
| Controller Fault Handler                                               | <ul> <li>OptrisXiCSV:C</li> </ul>               | {}                  | {}                               | _06DC:ACXICSVEIPK              |
| Power-Up Handler                                                       | OptrisXiCSV:C.Temperature_unit                  | 1                   | Decimal                          | SINT                           |
| A C MainTask                                                           | OptrisXiCSV:C.unused_usint1                     | 0                   | Decimal                          | BOOL                           |
| MainProgram                                                            | OptrisXiCSV:C.Emissivity                        | 1.0                 | Float                            | REAL                           |
| 🛑 Unscheduled                                                          | OptrisXiCSV:C.Transmission                      | 1.0                 | Float                            | REAL                           |
| A G Motion Groups                                                      | OptrisXiCSV:C.Slope                             | 1.0                 | Float                            | REAL                           |
| Ungrouped Axes                                                         | OptrisXiCSV:C.Emissivity_T1                     | 0.0                 | Float                            | REAL                           |
| Assets                                                                 | OptrisXiCSV:C.Averaging_mode                    | 0                   | Decimal                          | SINT                           |
| be Logical Model                                                       | OptrisXiCSV:C.unused_usint2                     | 0                   | Decimal                          | BOOL                           |
| 🔺 🛁 I/O Configuration                                                  | OptrisXiCSV:C.Averaging_time                    | 0.0                 | Float                            | REAL                           |
| ✓                                                                      | OptrisXiCSV:C.Averaging_smart_threshold         | 0.0                 | Float                            | REAL                           |
| A & A1. Ethernet                                                       | OptrisXiCSV:C.max_attenuation_mode              | 0                   | Decimal                          | SINT                           |
| 5069-L306ER Optris_Xi_CSV                                              | OptrisXiCSV:C.unused usint3                     | 0                   | Decimal                          | BOOL                           |
| ▲ 器 A2, Ethernet                                                       | OptrisXiCSV:C.max attenuation threshold         | 90.0                | Float                            | REAL                           |
| 5069-L306ER Optris_Xi_CSV                                              | OntrisXiCSV:C.max attenuation fixed va          | 0.0                 | Float                            | REAL                           |
| ACXICSVEIPK OptriskiCSV                                                | Optric XiC SV-1                                 | 11                  | 1.1                              | 06DC-ACXICSVEIPK               |
|                                                                        | Ontric ViCSVII ConnectionFaulted                | 0                   | Decimal                          | BOOL                           |
|                                                                        | OptriskiesVilleonneedonnaaree                   | 2#0000_0000_000_00  | Pinan                            | DINIT                          |
|                                                                        | OrthinViCSI/II Desperse toron portion           | 2#0000_0000_0000_00 | Dinaly                           | DINI                           |
|                                                                        | OptriskiCSVII.Process_temperature               | 0.0                 | Float                            | REAL                           |
|                                                                        | OptrisXiCSV:I.Head_temperature                  | 33.600006           | Float                            | REAL                           |
|                                                                        | OptrisXiCSV:I.Electronic_temperature            | 32.899994           | Float                            | REAL                           |
|                                                                        | OptrisXiCSV:I.Current_temperature               | 37.0                | Float                            | REAL                           |
|                                                                        | OptrisXiCSV:I.Averaging_temperature             | -99999.0            | Float                            | REAL                           |
|                                                                        | OptrisXiCSV:I.Ratio_temperature                 | -99999.0            | Float                            | REAL                           |
|                                                                        | OptrisXiCSV:I.Ratio_T1_temperature              | -99999.0            | Float                            | REAL                           |
|                                                                        | OptrisXiCSV:I.Ratio_T2_temperature              | -99999.0            | Float                            | REAL                           |
|                                                                        | ( ) Manifer Tage (Edit Tage )                   |                     |                                  |                                |

### 4 Parameter Setting

Some settable parameters of an Optris device are available in the Configuration Data. Changing the parameters this way can only happen upon device initialization, i.e. when downloading the program to the PLC (default values are sent if no changes have been made). Once the parameter setting has been performed, the I/O device is ready to send cyclic productive data. While certain device characteristics are parameterizable only during the configuration, others can also be set in the data exchange mode using different classes. The tables below contain all the parametrizable characteristics and are followed by a short implementation description. If a value is not defined for a type of a device the value of *-99999.0* appears.

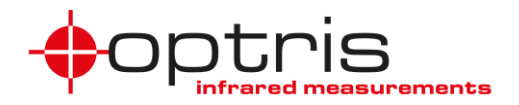

### 4.1 Device Parameters

The parameters included in the Configuration Data are accessible through Controller Tags in the Rockwell PLC programming environment (*Rockwell Studio 5000*). Changing them in the controller tags will first have an effect after downloading the program to the PLC. The Rockwell programming software allows however for an easy saving of these tags so that the values can always be sent as default upon initialization. These values must also be included in the user parameters. The configuration data length is 28 bytes.

| Offset | Name                               | Size in byte | Format |
|--------|------------------------------------|--------------|--------|
| 0      | Temp. unit                         | 1            | uint8  |
| 1      | unused                             | 1            | uint8  |
| 2      | Emissivity                         | 4            | real   |
| 6      | Transmission                       | 4            | real   |
| 10     | Slope                              | 4            | real   |
| 14     | Emissivity T1                      | 4            | real   |
| 18     | Averaging Mode                     | 1            | real   |
| 19     | unused                             | 1            | uint8  |
| 20     | Averaging Time                     | 4            | real   |
| 24     | Smart Averaging threshold          | 4            | real   |
| 28     | Max Attenuation Mode               | 1            | uint8  |
| 29     | unused                             | 1            | uint8  |
| 30     | Max Attenuation max. Attenuation   | 4            | real   |
| 34     | Max Attenuation fixed TRatio Value | 4            | real   |

**Table 1:** Config data; once after project start (write only)

| Name                                | == ▲ Value | <ul> <li>Force Masl</li> </ul> | k 🔶 | Style   | Data Type         |
|-------------------------------------|------------|--------------------------------|-----|---------|-------------------|
| OptrisXiCSV:C                       |            | <b>{}</b>                      | {]  | }       | _06DC:ACXICSVEIPK |
| OptrisXiCSV:C.Temperature_unit      |            | 1                              |     | Decimal | SINT              |
| OptrisXiCSV:C.unused_usint1         |            | 0                              |     | Decimal | BOOL              |
| OptrisXiCSV:C.Emissivity            |            | 1.0                            |     | Float   | REAL              |
| OptrisXiCSV:C.Transmission          |            | 1.0                            |     | Float   | REAL              |
| OptrisXiCSV:C.Slope                 |            | 1.0                            |     | Float   | REAL              |
| OptrisXiCSV:C.Emissivity_T1         |            | 0.0                            |     | Float   | REAL              |
| OptrisXiCSV:C.Averaging_mode        |            | 0                              |     | Decimal | SINT              |
| OptrisXiCSV:C.unused_usint2         |            | 0                              |     | Decimal | BOOL              |
| OptrisXiCSV:C.Averaging_time        |            | 0.0                            |     | Float   | REAL              |
| OptrisXiCSV:C.Averaging_smart_thre  | shold      | 0.0                            |     | Float   | REAL              |
| OptrisXiCSV:C.max_attenuation_mod   | le         | 0                              |     | Decimal | SINT              |
| OptrisXiCSV:C.unused_usint3         |            | 0                              |     | Decimal | BOOL              |
| OptrisXiCSV:C.max_attenuation_thre  | shold      | 90.0                           |     | Float   | REAL              |
| OptrisXiCSV:C.max_attenuation_fixed | d_va       | 0.0                            |     | Float   | REAL              |

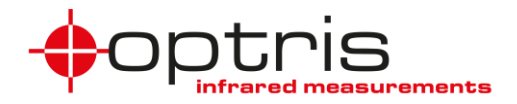

**4.2 Pyrometer Input Data** The EtherNet/IP device Input data length is 60 bytes; the communication format is SINT. 
 Table 2: Input Data; (cyclic – read-only)

| Offset | Name                    | Size in byte | Format |
|--------|-------------------------|--------------|--------|
| 0      | Status                  | 4            | dword  |
| 4      | Process temperature     | 4            | real   |
| 8      | Head temperature        | 4            | real   |
| 12     | Electronic temperature  | 4            | real   |
| 16     | Current temperature     | 4            | real   |
| 20     | Averaging temperature   | 4            | real   |
| 24     | Ratio temperature       | 4            | real   |
| 28     | T1 temperature          | 4            | real   |
| 32     | T2 temperature          | 4            | real   |
| 36     | Attenuation             | 4            | real   |
| 40     | Current Epsilon         | 4            | real   |
| 44     | Current transmission    | 4            | real   |
| 48     | IO1 mV value            | 4            | real   |
| 52     | Xi process temperature  | 4            | real   |
| 56     | Xi flag temperature     | 4            | real   |
| 60     | Xi internal temperature | 4            | real   |
| 64     | Xi chip temperature     | 4            | real   |
| 68     | Flag state              | 1            | uint8  |
| 69     | Area count              | 1            | uint8  |
| 70     | unused[2]               | 2            | uint8  |
| 72     | Focusmotor position     | 4            | real   |
| 76     | Temp area 1             | 4            | real   |
| 80     | Temp area 2             | 4            | real   |
| 84     | Temp area 3             | 4            | real   |
| 88     | Temp area 4             | 4            | real   |
| 92     | Temp area 5             | 4            | real   |
| 96     | Temp area 6             | 4            | real   |
| 100    | Temp area 7             | 4            | real   |
| 104    | Temp area 8             | 4            | real   |
| 108    | Temp area 9             | 4            | real   |
| 112    | Temp calc obj. 1        | 4            | real   |
| 116    | Temp calc obj. 2        | 4            | real   |
| 120    | Temp calc obj. 3        | 4            | real   |
| 124    | Temp calc obj. 4        | 4            | real   |
| 128    | Temp calc obj. 5        | 4            | real   |
| 132    | Temp calc obj. 6        | 4            | real   |
| 136    | Temp calc obj. 7        | 4            | real   |
| 140    | Temp calc obj. 8        | 4            | real   |
| 144    | Temp calc obj. 9        | 4            | real   |

### ACXICSVEIPK-MA-E2024-01-A

Optris GmbH Ferdinand-Buisson-Str. 14 13127 Berlin Germany

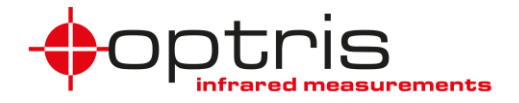

### 4.3 User Parameter

The EtherNet/IP device can read and set user parameters (see **Table 3**). The user parameter class is 0x0f.

Table 3: User Parameter; Clas 0x0f; Attribute 1

|          |                                    | Size in |        |     |
|----------|------------------------------------|---------|--------|-----|
| Instance | Name                               | byte    | Format | R/W |
| 1        | Temp. unit                         | 1       | uint8  | R/W |
| 2        | Tprocess                           | 4       | real   | R   |
| 3        | Thead                              | 4       | real   | R   |
| 4        | Telectronic                        | 4       | real   | R   |
| 5        | Tcurrent                           | 4       | real   | R   |
| 6        | Taverage                           | 4       | real   | R   |
| 7        | Tratio                             | 4       | real   | R   |
| 8        | T1                                 | 4       | real   | R   |
| 9        | Т2                                 | 4       | real   | R   |
| 10       | Attenuation                        | 4       | real   | R   |
| 11       | current emissivity                 | 4       | real   | R   |
| 12       | current transmission               | 4       | real   | R   |
| 13       | IO1 voltage                        | 4       | real   | R   |
| 14       | Laser on/off                       | 1       | uint8  | R/W |
| 15       | Status                             | 4       | uint32 | R   |
| 16       | Emissivity                         | 4       | real   | R/W |
| 17       | Transmission                       | 4       | real   | R/W |
| 18       | Slope                              | 4       | real   | R/W |
| 19       | Emissivity T1                      | 4       | real   | R/W |
| 20       | Averaging Mode                     | 1       | real   | R/W |
| 21       | Averaging Time                     | 4       | real   | R/W |
| 22       | Smart Averaging threshold          | 4       | real   | R/W |
| 23       | Max Attenuation max. Attenuation   | 4       | real   | R/W |
| 24       | Max Attenuation Mode               | 1       | uint8  | R/W |
| 25       | Max Attenuation fixed TRatio Value | 4       | real   | R/W |
| 26       | unused                             | 4       | uint32 | R/W |
| 27       | unused                             | 4       | uint32 | R/W |
| 28       | unused                             | 4       | uint32 | R/W |
| 29       | unused                             | 4       | uint32 | R/W |
| 30       | Xi Tprocess                        | 4       | real   | R   |
| 31       | Xi Tflag                           | 4       | real   | R   |
| 32       | Xi Tinternal                       | 4       | real   | R   |
| 33       | Xi Tchip                           | 4       | real   | R   |
| 34       | Flag state                         | 1       | uint8  | R/W |
| 35       | Focusmotor position                | 4       | real   | R/W |
| 36       | Area count                         | 1       | uint8  | R   |

ACXICSVEIPK-MA-E2024-01-A

Optris GmbH Ferdinand-Buisson-Str. 14 13127 Berlin Germany

# EtherNet/IP

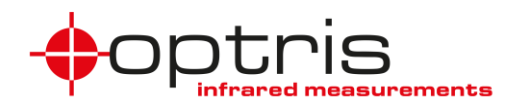

| 37 | Temp. Area 1            | 4 | real  | R |
|----|-------------------------|---|-------|---|
| 38 | Temp. Area 2            | 4 | real  | R |
| 39 | Temp. Area 3            | 4 | real  | R |
| 40 | Temp. Area 4            | 4 | real  | R |
| 41 | Temp. Area 5            | 4 | real  | R |
| 42 | Temp. Area 6            | 4 | real  | R |
| 43 | Temp. Area 7            | 4 | real  | R |
| 44 | Temp. Area 8            | 4 | real  | R |
| 45 | Temp. Area 9            | 4 | real  | R |
| 46 | Temp. calculated obj. 1 | 4 | real  | R |
| 47 | Temp. calculated obj. 2 | 4 | real  | R |
| 48 | Temp. calculated obj. 3 | 4 | real  | R |
| 49 | Temp. calculated obj. 4 | 4 | real  | R |
| 50 | Temp. calculated obj. 5 | 4 | real  | R |
| 51 | Temp. calculated obj. 6 | 4 | real  | R |
| 52 | Temp. calculated obj. 7 | 4 | real  | R |
| 53 | Temp. calculated obj. 8 | 4 | real  | R |
| 54 | Temp. calculated obj. 9 | 4 | real  | R |
| 55 | Emissivity area 1       | 4 | real  | R |
| 56 | Emissivity area 2       | 4 | real  | R |
| 57 | Emissivity area 3       | 4 | real  | R |
| 58 | Emissivity area 4       | 4 | real  | R |
| 59 | Emissivity area 5       | 4 | real  | R |
| 60 | Emissivity area 6       | 4 | real  | R |
| 61 | Emissivity area 7       | 4 | real  | R |
| 62 | Emissivity area 8       | 4 | real  | R |
| 63 | Emissivity area 9       | 4 | real  | R |
| 64 | Mode area 1             | 1 | uint8 | R |
| 65 | Mode area 2             | 1 | uint8 | R |
| 66 | Mode area 3             | 1 | uint8 | R |
| 67 | Mode area 4             | 1 | uint8 | R |
| 68 | Mode area 5             | 1 | uint8 | R |
| 69 | Mode area 6             | 1 | uint8 | R |
| 70 | Mode area 7             | 1 | uint8 | R |
| 71 | Mode area 8             | 1 | uint8 | R |
| 72 | Mode area 9             | 1 | uint8 | R |
| 73 | Distri. Range min 1     | 4 | real  | R |
| 74 | Distri. Range min 2     | 4 | real  | R |
| 75 | Distri. Range min 3     | 4 | real  | R |
| 76 | Distri. Range min 4     | 4 | real  | R |
| 77 | Distri. Range min 5     | 4 | real  | R |
| 78 | Distri. Range min 6     | 4 | real  | R |
| 79 | Distri. Range min 7     | 4 | real  | R |

ACXICSVEIPK-MA-E2024-01-A

Optris GmbH Ferdinand-Buisson-Str. 14 13127 Berlin Germany

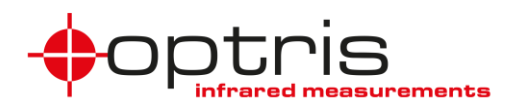

| 80 | Distri. Range min 8       | 4 | real  | R   |
|----|---------------------------|---|-------|-----|
| 81 | Distri. Range min 9       | 4 | real  | R   |
| 82 | Distri. Range max 1       | 4 | real  | R   |
| 83 | Distri. Range max 2       | 4 | real  | R   |
| 84 | Distri. Range max 3       | 4 | real  | R   |
| 85 | Distri. Range max 4       | 4 | real  | R   |
| 86 | Distri. Range max 5       | 4 | real  | R   |
| 87 | Distri. Range max 6       | 4 | real  | R   |
| 88 | Distri. Range max 7       | 4 | real  | R   |
| 89 | Distri. Range max 8       | 4 | real  | R   |
| 90 | Distri. Range max 9       | 4 | real  | R   |
| 91 | Emissivity                | 4 | real  | R/W |
| 92 | transmission              | 4 | real  | R/W |
| 93 | Fixed ambient temperature | 4 | real  | R/W |
| 94 | Temperature unit          | 1 | uint8 | R/W |

#### 4.3.1 User Parameter Example

Example of setting the User Parameter Emissivity.

Open your project and rename the controller's name (the names of the controller and the ACXICSVEIPK must be different) by double-clicking on the controller.

Create a **New Local Tag** for reading serial numbers and double-click on **Parameters and Local Tags**. Click on the **Edit Tags** tab and create 3 new tags as shown in the picture below.

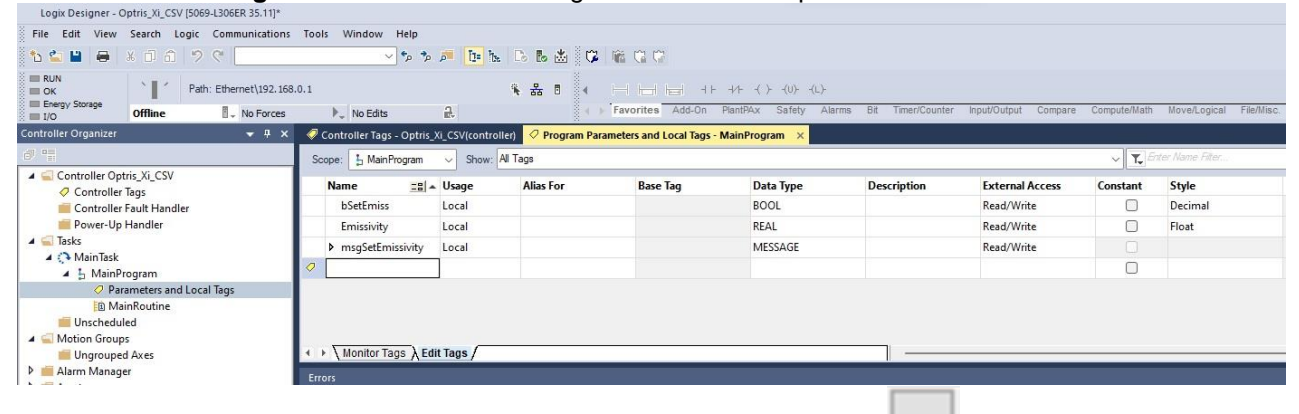

Create **MainRoutine** insert these 3 instructions and click on three dots [ Logi Designer - Optrix JL (SV [5069-J306ER 35.1])

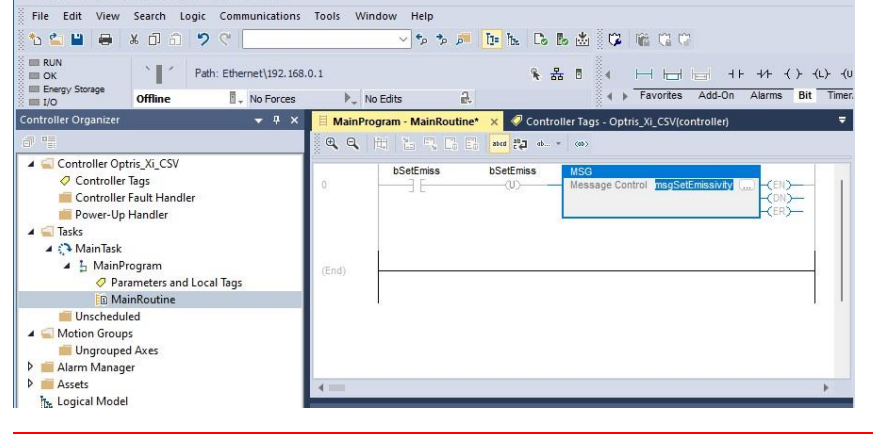

#### ACXICSVEIPK-MA-E2024-01-A

Optris GmbH Ferdinand-Buisson-Str. 14 13127 Berlin Germany

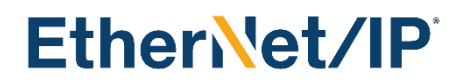

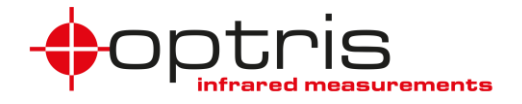

Set the configuration values according to **Table 3**, **s**et the communication path to Optris\_XI\_CSV, and click on **OK**. Download the project to the PLC and start the PLC program in **Run Mode**.

| Configurati               | on" ( | òommun  | ication T           | ag    |       |                 |                |         |
|---------------------------|-------|---------|---------------------|-------|-------|-----------------|----------------|---------|
| Message                   | Type: |         | CIP Gener           | ic    |       | ~               |                |         |
| Service                   | Para  | neter V | Vrite               |       | ~     | Source Element: | Emissivity     | ~       |
| Type:                     |       |         |                     |       |       | Source Length:  | 4 📫            | (Bytes) |
| Ser <u>v</u> ice<br>Code: | 10    | (He:    | x) <u>⊂</u> lass:   | f     | (Hex) | Destination     |                | ~       |
| Instance                  | 91    |         | Attri <u>b</u> ute: | 1     | (Hex) | Element:        | New Tag        |         |
|                           |       |         |                     |       |       |                 |                |         |
|                           |       |         |                     |       |       |                 |                |         |
| ) Enable                  | 0     | Enable  | Waiting             | ⊖ Sta | art   | ⊛ Done [        | Done Length: 0 |         |

Double-click on **Parameters and Local Tags** and click on the **Monitor Tags** tab.

| Logix Designer - O   | ptris_Xi_CSV [506 | 9-L306ER 35.11]*     |          |                     |                    |       |            |                 |                 |             |          |                |         |              |              |              |
|----------------------|-------------------|----------------------|----------|---------------------|--------------------|-------|------------|-----------------|-----------------|-------------|----------|----------------|---------|--------------|--------------|--------------|
| File Edit View       | Search Logic      | Communications       | Tools V  | vindow Help         |                    |       |            |                 |                 |             |          |                |         |              |              |              |
| 🛯 🏷 🗳 💾 🖶 🗌          | ¥ O 6 🤊           | ¢                    |          | م* م*               | 🔎 📴 h.             | Co Eo | ž 🖗        |                 |                 |             |          |                |         |              |              |              |
| Run Mode             | Pati              | n: Ethernet\192.168. | 0.1      |                     | 4                  | * **  | •          |                 |                 | -( )(L)(L   | )- ONS   | OSR OSF        |         |              |              |              |
| I/O OK               | Rem Run           | No Forces            | ▶        | No Edits            | <b>B</b> .         |       | 4 ا        | Favorites A     | Add-On Alarm    | s Bit Timer | /Counter | Input/Output   | Compare | Compute/Math | Move/Logical | File         |
| Controller Organizer |                   | <del>▼</del> ₽ ×     | 🥏 Contre | oller Tags - Optris | _Xi_CSV(controller | 🖉 Pre | ogram Para | ameters and Loo | al Tags - MainF | rogram ×    | 📒 MainP  | rogram - Mainf | Routine |              |              |              |
| 0 1                  |                   |                      | Scope:   | La Main Program     | Show: All          | Tags  |            |                 |                 |             |          |                |         |              | ~ 7          | <b>r.</b> En |
| Controller Opt       | ris_Xi_CSV        |                      | Nam      | e                   |                    |       | Usage      | Value           | +               | Force Mask  | •        | Style          |         | Data Type    | Desc         | Pr           |
| Controller           | Fault Handler     |                      | * b5     | SetEmiss            |                    |       | Local      | [               | 1               | ]           |          | Decimal        |         | BOOL         |              |              |
| 📁 Power-Up           | Handler           |                      | Er       | nissivity           |                    |       | Local      |                 | 0.95            |             |          | Float          |         | REAL         |              | 4            |
| A 📹 Tasks            |                   |                      | ▶ m      | sgSetEmissivity     |                    |       | Local      |                 | {}              |             | {        | }              |         | MESSAGE      |              |              |
| A & MainPr           | ogram             |                      |          |                     |                    |       |            |                 |                 |             |          |                |         |              |              |              |
| Para                 | ameters and Loc   | al Tags              |          |                     |                    |       |            |                 |                 |             |          |                |         |              |              |              |
| 🚺 Mai                | inRoutine         |                      |          |                     |                    |       |            |                 |                 |             |          |                |         |              | 1            |              |
| 📁 Unschedul          | ed                |                      |          | Ionitor Tags (E     | dit Tags /         |       |            |                 | - 1             |             |          |                |         |              |              |              |
| 🔺 🖼 Motion Group     | 5                 |                      |          |                     |                    |       |            |                 |                 | _           |          | _              |         |              |              |              |
| <b>•</b> • • •       | e                 | <u> </u>             | •• •     | ~ ~ ~               | -                  |       |            |                 |                 |             |          |                |         |              |              |              |

Set the value of the Emissivity to e.g. 0.95

### 4.4 Device Information

The XI/CSV EtherNet/IP device can read device information (see table). The device information class is 0x64.

| Instance | Name         | Size in byte | Format | R/W | comment       |
|----------|--------------|--------------|--------|-----|---------------|
| 1        | Serial       | 4            | uint32 | R   |               |
| 2        | FW rev.      | 2            | uint16 | R   |               |
| 3        | temp. unit   | 1            | uint8  | R   | 0- °F / 1- °C |
| 4        | Range low 1  | 4            | real   | R   |               |
| 5        | Range high 1 | 4            | real   | R   |               |

Table 4: Device information; class 0x64, Attribute 1

| ACXICSVEIPK-MA-E2024-01-A |
|---------------------------|
|---------------------------|

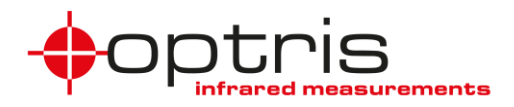

| 6  | Range low 2        | 4  | real     | R |          |
|----|--------------------|----|----------|---|----------|
| 7  | Range low 3        | 4  | real     | R |          |
| 8  | Range Ambient low  | 4  | real     | R |          |
| 9  | Range Ambient high | 4  | real     | R |          |
| 10 | Model strings      | 24 | char[]   | R |          |
| 11 | Model flags        | 8  | uint16[] | R | not used |
| 12 | AreaCount          | 1  | uint8    | R |          |
| 13 | FocusmotorMinPos   | 2  | uint16   | R |          |
| 14 | FocusmotorMaxPos   | 2  | uint16   | R |          |

### 4.5 Example read Device Information

Example of reading serial number.

Open your project and rename the controller's name (the names of the controller and the ACXICSVEIPK must be different) by double-clicking on the controller.

Create a **New Local Tag** for reading serial numbers and double-click on **Parameters and local tags**. Click on **Edit Tags** and create 3 new tags shown in the picture below.

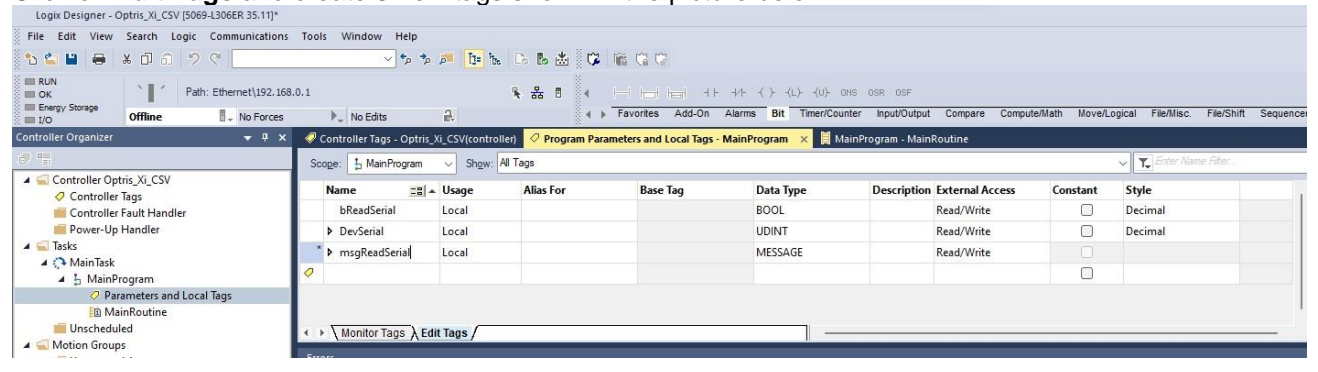

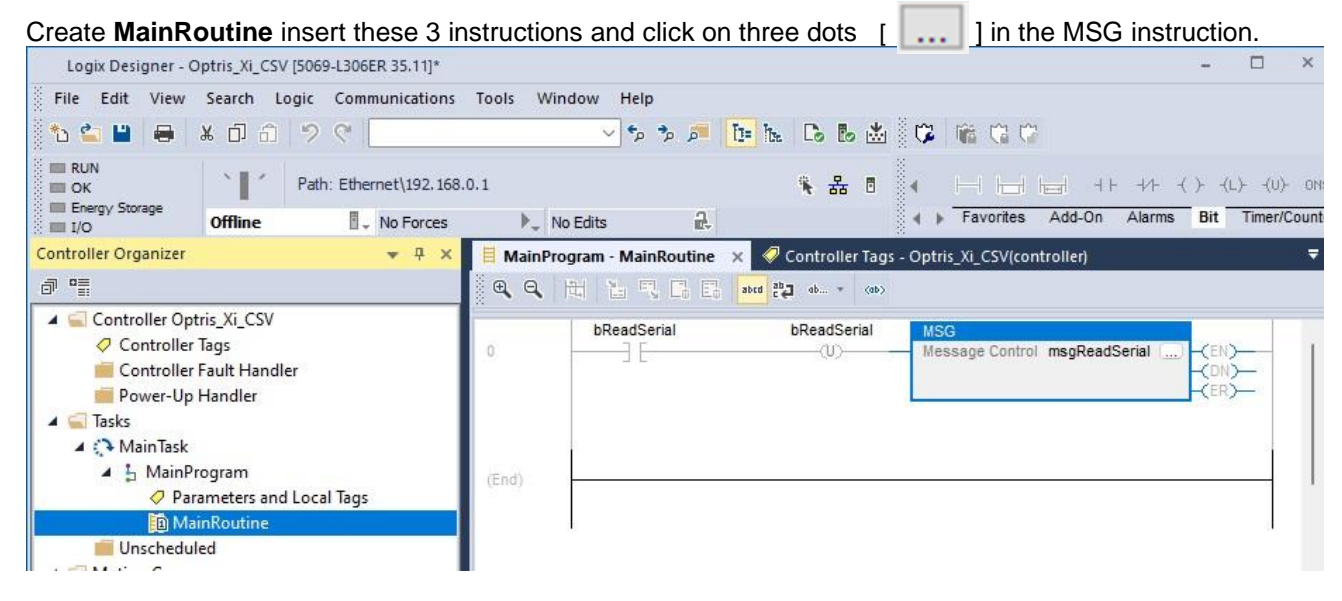

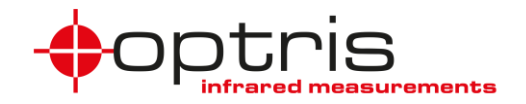

Set the configuration values according to **Table 3**, **s**et the communication path to Optris\_XI\_CSV, and click on **OK**. Download the project to the PLC and start the PLC program in **Run Mode**.

| Configuratio     | on* Cor      | mmunicat    | ion Ta              | g      |       |                |        |           |         |
|------------------|--------------|-------------|---------------------|--------|-------|----------------|--------|-----------|---------|
| Message          | <u>Type:</u> | CIF         | <sup>o</sup> Generi | ic     |       | ×              | ~      |           |         |
| Service<br>Type: | Get Att      | tribute Sir | ngle                |        | ~     | Source Element |        |           | ~       |
| Service          |              | H           | _                   |        |       | Source Length: | 0      | \$        | (Bytes) |
| Code;            | e            | (Hex)       | <u>C</u> lass:      | 64     | (Hex) | Destination    | De     | evSerial  | ~       |
| Instance:        | 1            | Attr        | i <u>b</u> ute:     | 1      | (Hex) | ciement;       | L.     | lew Tag   | n i     |
|                  |              |             |                     |        |       |                |        |           |         |
| ) Enable         | () En        | able Wai    | ting                | () Sta | ırt   | () Done        | Done I | Length: 0 |         |

Double-click on Parameters and Local Tags and click on the Monitor Tags tab.

| Logix Designer - C   | Optris_Xi_CSV [50 | 69-L306ER 35.11]*      |                                 |                     |             |                     |                               |                          |                      |                         |                     |
|----------------------|-------------------|------------------------|---------------------------------|---------------------|-------------|---------------------|-------------------------------|--------------------------|----------------------|-------------------------|---------------------|
| File Edit View       | Search Logic      | Communications         | Tools Window Help               |                     |             |                     |                               |                          |                      |                         |                     |
| ቴ 🗳 🗎 👄              | x 🗇 a 🤊           | e (                    | ~ \$ \$                         | 🕷 📴 🏡 Do Bo         | * 🕫         | 1 Ca Ca             |                               |                          |                      |                         |                     |
| Run Mode             | E Pa              | th: Ethernet\192.168.( | 0.1                             | · · ·               |             |                     | ++ ++ -{ > -{L>               | -(U)- ONS OSR OSF        |                      |                         |                     |
| I/O OK               | Rem Run           | No Forces              | ▶ No Edits                      | a.                  | 4 1         | Favorites Add-C     | In Alarms Bit Tir             | ner/Counter Input/Output | Compare Compute/Math | Move/Logical File/Misc. | File/Shift Sequence |
| Controller Organizer |                   |                        | 🥏 Controller Tags - Optris_Xi   | CSV(controller) 📿 P | rogram Para | meters and Local Ta | gs - MainProgram 🛛 🗙          | 📕 MainProgram - Main     | Routine              |                         |                     |
| ð 95                 |                   |                        | Scope: 5 MainProgram            | Show: All Tags      |             |                     |                               |                          | ✓ T Enter Name       |                         |                     |
| Controller Op        | tris_Xi_CSV       |                        | Name                            | === ×               | Usage       | Value               | <ul> <li>Force Mas</li> </ul> | k 🔶 Style                | Data Type            | Description             | Constant            |
| Controller           | Fault Handler     |                        | <ul> <li>bReadSerial</li> </ul> |                     | Local       | I                   | 1]                            | Decimal                  | BOOL                 |                         |                     |
| Power-Up             | Handler           |                        | ▶ DevSerial                     |                     | Local       |                     | 21064052                      | Decimal                  | UDINT                |                         |                     |
| A C Tasks            |                   |                        | msgReadSerial                   |                     | Local       |                     | {}                            | {}                       | MESSAGE              |                         |                     |
| A & MainP            | rogram            |                        |                                 |                     |             |                     |                               |                          |                      |                         |                     |
| 🥥 Par                | rameters and Loo  | al Tags                |                                 |                     |             |                     |                               |                          |                      |                         |                     |
| 🗈 Ma                 | inRoutine         |                        |                                 |                     |             |                     |                               |                          |                      |                         |                     |
| 📕 Unschedu           | led               |                        |                                 |                     |             |                     |                               |                          |                      |                         |                     |
| 4 📹 Motion Group     | DS .              |                        | A A A MARKATAN (F.M.            |                     |             |                     |                               |                          |                      |                         |                     |
| Ungroupe             | d Axes            |                        | A Monitor Tags A Edit           | lags /              |             |                     |                               |                          |                      |                         |                     |
| P 💻 Alarm Manag      | er                |                        | Errors                          |                     |             |                     |                               |                          |                      |                         |                     |

Set the value from bReadSerial to 1 and press Enter. The Serial number of the Optris\_XI\_CSV is shown under DevSerial.

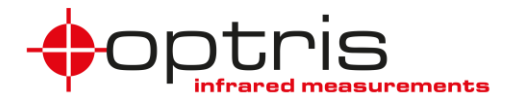

### 4.6 Direct communication

The XI/CSV EtherNet/IP device can communicate directly with the Optris device. The user parameter class is 0x65.

| Attribute | Name         | Size in byte | Format  | R/W |
|-----------|--------------|--------------|---------|-----|
| 1         | send/receive | variable     | uint8[] | R/W |

#### 4.6.1 Example direct communication

Example of setting USER PARAMETER Emission.

Open your project and rename the controller's name (the names of the controller and the ACXICSVEIPK must be different) by double-clicking on the controller.

Create a **New Local Tag** for reading serial numbers and double-click on **Parameters and Local Tags**. Click on the **Edit Tags** tab and create new tags like those shown in the picture below.

| 🖕 💾 🖶 🗴 🗇 🎝 🖉 🦉                              | 28                       | • • • • 📭 📴 🗽 🕞 👦             | 🛎 🕫 📾 🕫 😭               |                                |                             |           |                          |
|----------------------------------------------|--------------------------|-------------------------------|-------------------------|--------------------------------|-----------------------------|-----------|--------------------------|
| RUN<br>OK<br>Energy Storage<br>I/O Offline . | No Forces                | * 윮<br>윤                      | Tavorites A             | dd-On Alarms Bit Timer/Count   | osr osr<br>osr Input/Output | Compare C | ompute/Math Move/Logical |
| troller Organizer 🚽 🔫 🗙                      | 📙 MainProgram - MainRout | ne 🖉 Program Parameters and I | ocal Tags - MainProgram | ×                              |                             |           |                          |
| 0 <u>=</u>                                   | Scope: L MainProgram     | Show: All Tags                |                         | ~ T. B                         |                             |           |                          |
| Controller Optris_Xi_CSV                     | Name 📰 🔺                 | Usage Alias For I             | Base Tag Data Type      | Description                    | External Access             | Constant  | Style                    |
| Controller Fault Handler                     | bSendCTcmd               | Local                         | BOOL                    | set to 1 -> starts the routine | Read/Write                  |           | Decimal                  |
| 💼 Power-Up Handler                           | ▶ msgRecCmd              | Local                         | MESSAGE                 | send the message               | Read/Write                  |           |                          |
| Tasks                                        | msgSendCmd               | Local                         | MESSAGE                 | send the message               | Read/Write                  |           |                          |
| A h MainProgram                              | RecBuffer                | Local                         | SINT[16]                | receivebuffer                  | Read/Write                  |           | Decimal                  |
| Parameters and Local Tags                    | SendBuffer               | Local                         | SINT[16]                | sendbuffer                     | Read/Write                  |           | Decimal                  |
| MainRoutine                                  | XiCommandReceive         | Local                         | STRING                  | Xi command                     | Read/Write                  |           |                          |
| Unscheduled                                  | XiCommandSend            | Local                         | STRING                  | Xi answer                      | Read/Write                  |           |                          |
| Ungrouped Axes                               | 0                        |                               |                         | <u></u>                        |                             |           |                          |
| Alarm Manager<br>Assets<br>Logical Model     | ✓ Monitor Tags X Edit    | Tags /                        |                         |                                |                             |           |                          |

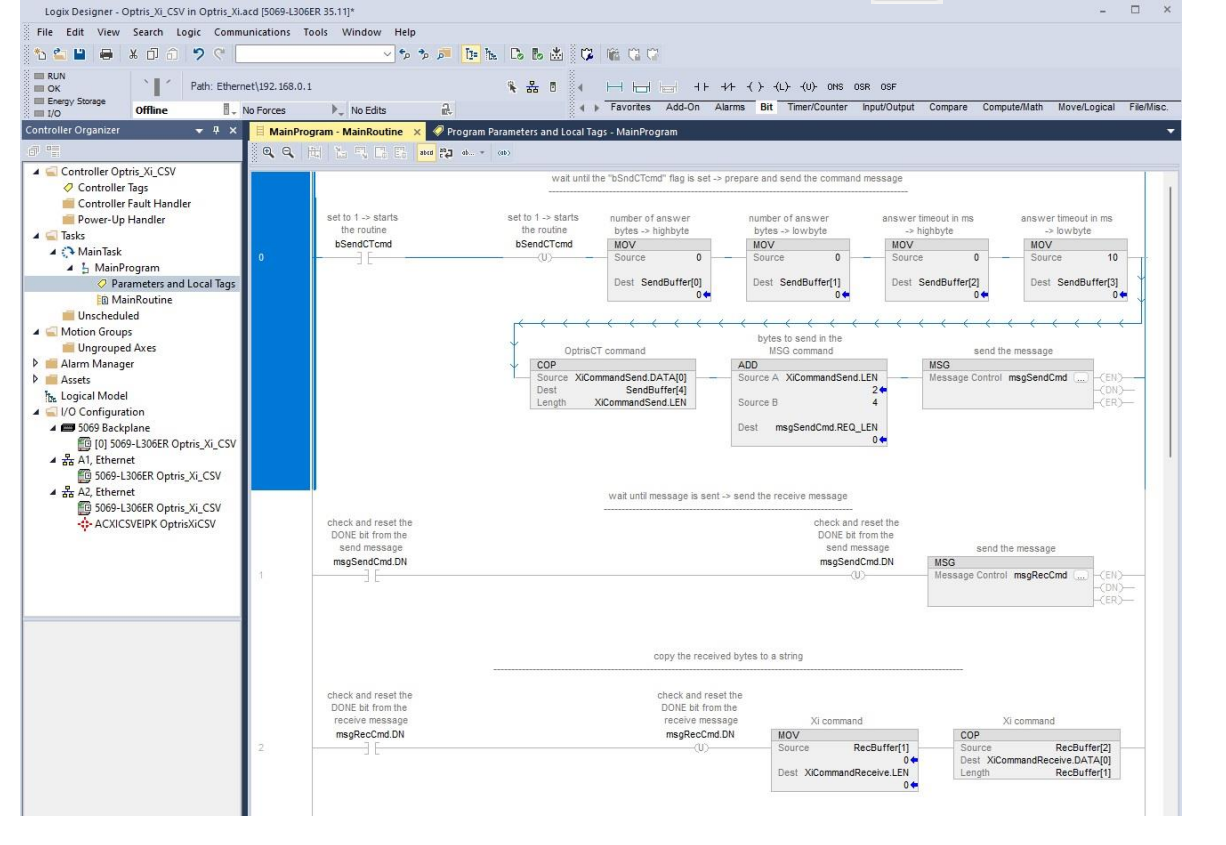

#### ACXICSVEIPK-MA-E2024-01-A

Optris GmbH Ferdinand-Buisson-Str. 14 13127 Berlin Germany

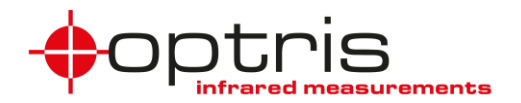

Set the configuration values like shown in the picture below, **s**et the communication path to Optris\_XI\_CSV, and click on **OK**. Download the project to the PLC and start the PLC program in **Run Mode**.

| Message Configuration - msgSendCmd                                                                                                    | X Message Configu                                                                                                 | ration - msgRecCmd                                                                                          | ×                                                 |
|----------------------------------------------------------------------------------------------------|----------------------------------------------------------------------------------------------------|----------------------------------------------------------------------------------------------------|---------------------------------------------------|
| Configuration Communication Tag                                                                                                    | Configuration Co                                                                                                  | mmunication Tag                                                                                             |                                                   |
| Message Type: CIP Generic                                                                                                    | ✓ Message <u>T</u> ype:                                                                                           | CIP Generic V                                                                                               | ~                                                 |
| Service<br>Type:       Set Attribute Single       Source         Service       10       (Hex)       Glass:       65       (Hex)       Destina         Code:       10       (Hex)       Glass:       65       (Hex)       Destina         Instance:       1       Attribute:       1       (Hex)       Element | Element: SendBuffer[0] V<br>Length: 0 (Bytes)<br>tion V<br>t: New Tag Service Get A<br>Service Code: e<br>Code: 1 | ttribute Single Source Element<br>Source Length:<br>(Hex) Class: 65 (Hex) Destination<br>Attribute: 1 (Hex) | t:: ↓<br>0 ‡ (Bytes)<br>RecBuffer[0] ↓<br>New Tag |
|                                                                                                    |                                                                                                    |                                                                                                    |                                                   |

Double-click on Parameters and Local Tags and click on the Monitor Tags tab.

| 🖬 Run Mode                                                                                                    |                       |           |                     | ×                        |                        |                   |            |           |                                                                               |                                |        |
|----------------------------------------------------------------------------------------------------|-----------------------|-----------|---------------------|--------------------------|------------------------|-------------------|------------|-----------|-------------------------------------------------------------------------------|--------------------------------|--------|
| Controller OK Path:<br>Energy Storage OK<br>I/O OK Rem Run                                                                  |                       | No Forces | No Edits            | 1                        | 1. I                   | ± □      4<br>• • | Favorites  | Add-On A  | -//-     -//-     -//-     0/-     0/-       Alarms     Bit     Timer/Counter | sR OSF<br>Input/Output Compare | re Com |
| Controller Organizer                                                                                                    | <b>▼</b> 7 ×          | 📕 Mai     | nProgram - MainRout | ine 🗸                    | Program Parameters an  | d Local Tags - N  | AainProgra | n ×       | e                                                                             |                                | -      |
| d" "                                                                                                    |                       | Scope     | : 🔓 Main Program    | <ul> <li>✓ Sł</li> </ul> | n <u>o</u> w: All Tags |                   |            | ~         | T Enter Name Filter                                                           |                                | ~      |
| Controller Optroller Optroller 1                                                                                            | is_Xi_CSV             | Na        | me 🔡 🔺              | Usage                    | Value 🗧                | Force Mask*       | Style      | Data Type | Description                                                                   | Constant                       | 12     |
| Controller F                                                                                                    | ault Handler          | *         | bSendCTcmd          | Local                    | [ 1]                   |                   | Decimal    | BOOL      | set to 1 -> starts the routine                                                |                                | Рго    |
| <ul> <li>Power-Up Handler</li> <li>Tasks</li> <li>MainTask</li> <li>MainTask</li> </ul>                                     |                       | Þ         | msgRecCmd           | Local                    | {}                     | {}                |            | MESSAGE   | send the message                                                              |                                | perti  |
|                                                                                                    |                       | Þ         | msgSendCmd          | Local                    | {}                     | {}                |            | MESSAGE   | send the message                                                              |                                | es     |
|                                                                                                    |                       | Þ         | RecBuffer           | Local                    | {}                     | {}                | Decimal    | SINT[16]  | receivebuffer                                                                 |                                |        |
| 🖉 🖓 Para                                                                                                    | meters and Local Tags | Þ         | SendBuffer          | Local                    | {}                     | {}                | Decimal    | SINT[16]  | sendbuffer                                                                    |                                |        |
| MainRoutine     Unscheduled     Motion Groups     Ungrouped Axes     Alarm Manager     Assets     Sot the value from hS and |                       | Þ         | XiCommandReceive    | Local                    | '!SN=21064052\$r'      | {}                |            | STRING    | Xi command                                                                    |                                |        |
|                                                                                                    |                       | Þ         | XiCommandSend       | Local                    | '?SN'                  | {}                |            | STRING    | Xi answer                                                                     |                                |        |
|                                                                                                    |                       |           | Monitor Tags (Edi   | t Tags ,                 | e Entor                |                   |            |           |                                                                               |                                |        |

The serial number of the Optris device is shown under XiCommandRecieve.

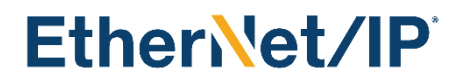

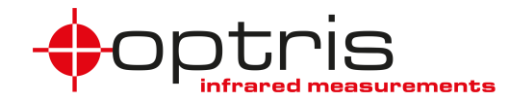

### 5 LED functions and reset Button

The XI/CSV EtherNet/IP module has 4 LED (I1...I4).

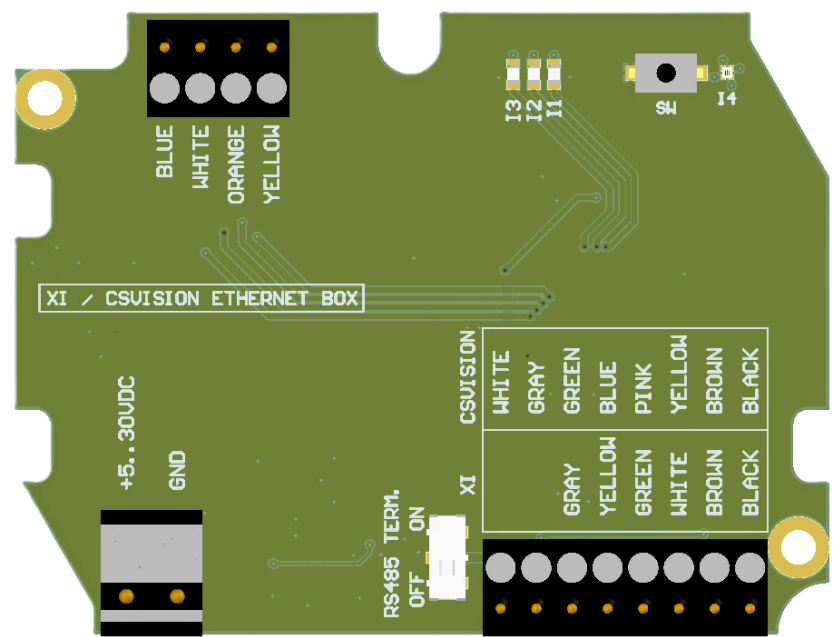

- I1 LED on  $\rightarrow$  The connection to the Optris device is established
- I2 LED  $\rightarrow$  no function
- I3 LED on  $\rightarrow$  Ethernet connection is established
- I3 LED is flashing  $\rightarrow$  data transfer
- $I4 LED \rightarrow$  reset function

### 5.1 How to reset the CT communication interface

The XI/CSV EtherNet/IP box must be switched off. Press the button **SW** on the board and switch the box on in the meantime. The I4 – LED flashes red. Release the button the fifth time it flashes. I4 – LED flashes green 5 times as confirmation. After reset follow settings are restored:

| IP-Mode:     | DHCP    |
|--------------|---------|
| Static IP:   | 0.0.0.0 |
| Subnet mask: | 0.0.0.0 |
| Gateway:     | 0.0.0.0 |

### **Contact information**

Optris GmbH Ferdinand-Buisson-Str. 14 13127 Berlin Germany

Tel.: +49 30 500197-0 Fax.: +49 30 500197-10

email: info@optris.global web: www.optris.global

#### ACXICSVEIPK-MA-E2024-01-A

Optris GmbH Ferdinand-Buisson-Str. 14 13127 Berlin Germany